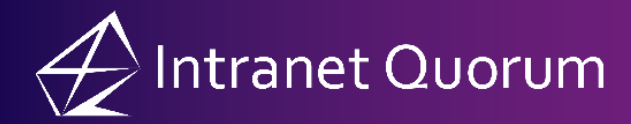

## **Merging Duplicate Contact Records in IQ5**

Market: House, Senate

**Description:** These instructions teach users how to merge duplicate contact records.

## Merging Duplicate Records

1. Navigate to the **Contacts** application and select a **View** to search from. When looking for Duplicates, it's recommended to search using one of the **Views** in the **Directory** such as **All Contacts**. Enter the name of the contact in the search bar.

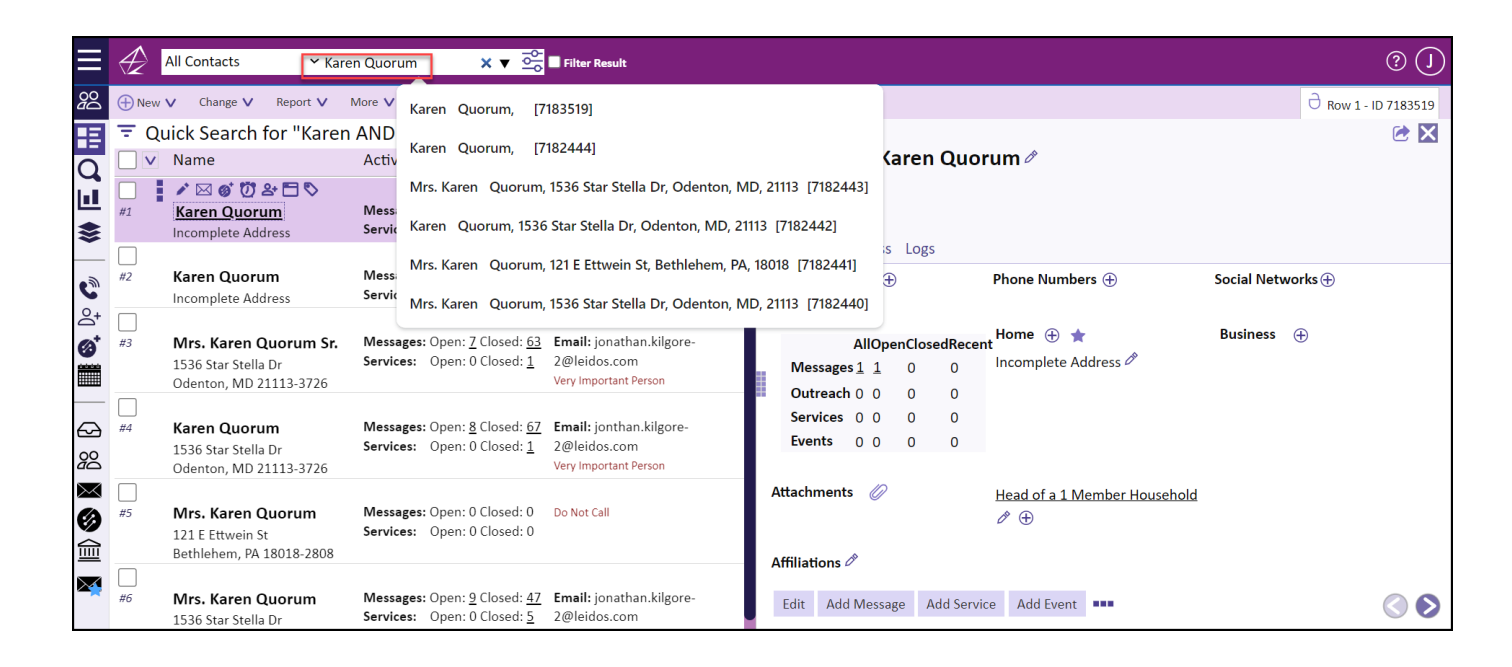

 If duplicates are found, check the boxes next to each duplicate you would like to Merge. Then Click Change → Merge Contacts.

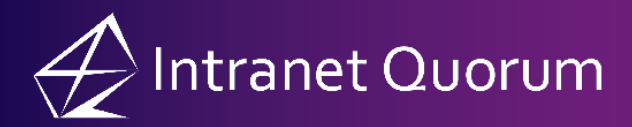

| 🕀 New 🗸                                | Change ٨                                                       | Report 🗸                                                    | More V                     |                                                                       |                                |   |
|----------------------------------------|----------------------------------------------------------------|-------------------------------------------------------------|----------------------------|-----------------------------------------------------------------------|--------------------------------|---|
| <b>=</b> Quick Add/Remove Affiliations |                                                                | n AND Quorum" (Total 6 / 5 Selected ) 🖻 🐓 🛛 By Name (Asc) 🗸 |                            |                                                                       |                                |   |
| 🗹 🗸 Na                                 | Add/Remove<br>Codes                                            | e Agency                                                    | Activity                   |                                                                       | Communicatio                   | n |
| <mark>⊻</mark><br>Mr                   | Add/Remove<br>Categories                                       | Add/Remove Agency<br>Categories                             |                            | : Open: <u>9</u> Closed: <u>47</u><br>Open: <u>1</u> Closed: <u>4</u> | Email:                         | - |
| 153<br>Od                              | Merge Contacts<br>Update Contact Field                         | Services:                                                   | opposition over            |                                                                       |                                |   |
|                                        |                                                                |                                                             | Home: (123) 456            |                                                                       | -7890                          |   |
| <b>Mr</b><br>121<br>Bet                | Household<br>Update Record Security<br>Configure Personal Tags |                                                             | Messages<br>Services:<br>४ | : Open: 0 Closed: 0<br>Open: 0 Closed: 0                              | Do Not Call                    |   |
| <b>Kar</b><br>153<br>Ode               | r <b>en Quoru</b><br>36 Star Stella<br>enton, MD 2             | <b>m</b><br>a Dr<br>21113-3726                              | Messages<br>Services:      | : Open: <u>8</u> Closed: <u>67</u><br>Open: 0 Closed: <u>1</u>        | Email:<br>Very Important Perso | n |

**3.** IQ displays the **Manual Merge** dialogue. Choose the **Target** contact record (which will be the Contact that all the others will be merged into) and click **Merge Contacts**.

| Manual Merge × |       |                                                                |                                                            |                        |                  |                      |                    |  |  |  |  |
|----------------|-------|----------------------------------------------------------------|------------------------------------------------------------|------------------------|------------------|----------------------|--------------------|--|--|--|--|
| 🗹 Ta           | irget | t Name                                                         | Address                                                    | Primary Comms          | Household        | Messages             | Services           |  |  |  |  |
| ~              |       | Mrs. Karen Quorum<br>(ID:7182440)                              | 1536 Star Stella Dr , Odenton, MD<br>21113-3726, MD04<br>H | (123) 456-7890 (H)     |                  | 9 open<br>47 closed  | 1 open<br>4 closed |  |  |  |  |
|                | 0     | Karen Quorum<br>(ID:7182442)<br>Very Important Person          | 1536 Star Stella Dr , Odenton, MD<br>21113-3726, MD04<br>H | jettar Siger Media ort |                  | 8 open<br>67 closed  | 0 open<br>1 closed |  |  |  |  |
|                | 0     | Mrs. Karen Quorum Sr.<br>(ID:7182443)<br>Very Important Person | 1536 Star Stella Dr , Odenton, MD<br>21113-3726, MD04<br>H | jeaturilgen (Palis.com |                  | 7 open<br>63 closed  | 0 open<br>1 closed |  |  |  |  |
| <b>~</b>       | 0     | Karen Quorum<br>(ID:7182444)                                   | Incomplete Address<br>H                                    |                        |                  | 0 open<br>0 closed   | 0 open<br>0 closed |  |  |  |  |
|                | 0     | Karen Quorum<br>(ID:7183519)                                   | Incomplete Address<br>H                                    |                        |                  | 1 open<br>0 closed   | 0 open<br>0 closed |  |  |  |  |
|                |       |                                                                |                                                            |                        |                  |                      |                    |  |  |  |  |
|                |       |                                                                |                                                            |                        | Merge Contacts N | Verge Contacts Later | Cancel             |  |  |  |  |

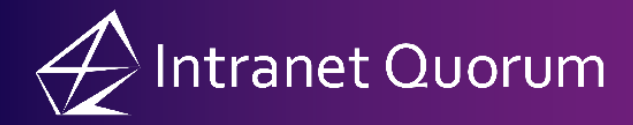

4. The Contacts are now Merged.

**Note:** You may need to "clean up" the merged contact record as any address/contact information from the other records will stack on what already exists. Therefore, you will want to delete repeated addresses, emails, etc.